## Creating Surveys & Assessments

Welcome, we will start shortly!

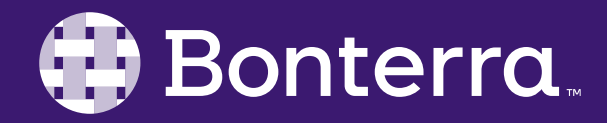

#### Meet Your Trainer

Annie Novacek Sr. Training Specialist

<u>ClientTrainingRequests@BonterraTech.com</u>

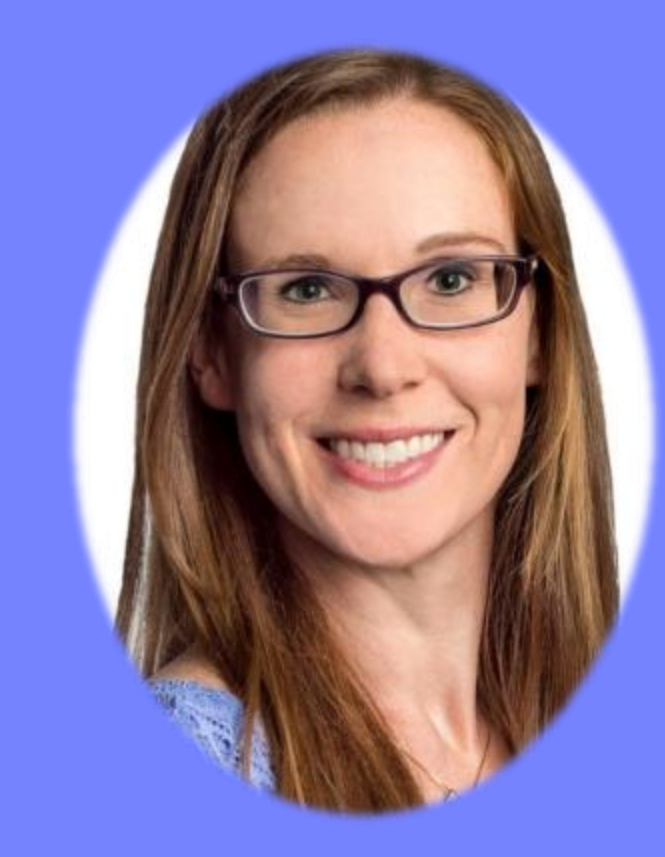

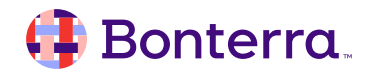

### Learning Objective

By the end of this session, our goal is to arm you with different ways to create and share Surveys and Assessments with your key audiences so you can collect actionable insights.

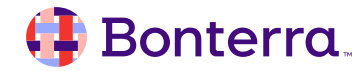

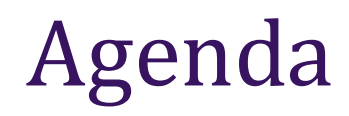

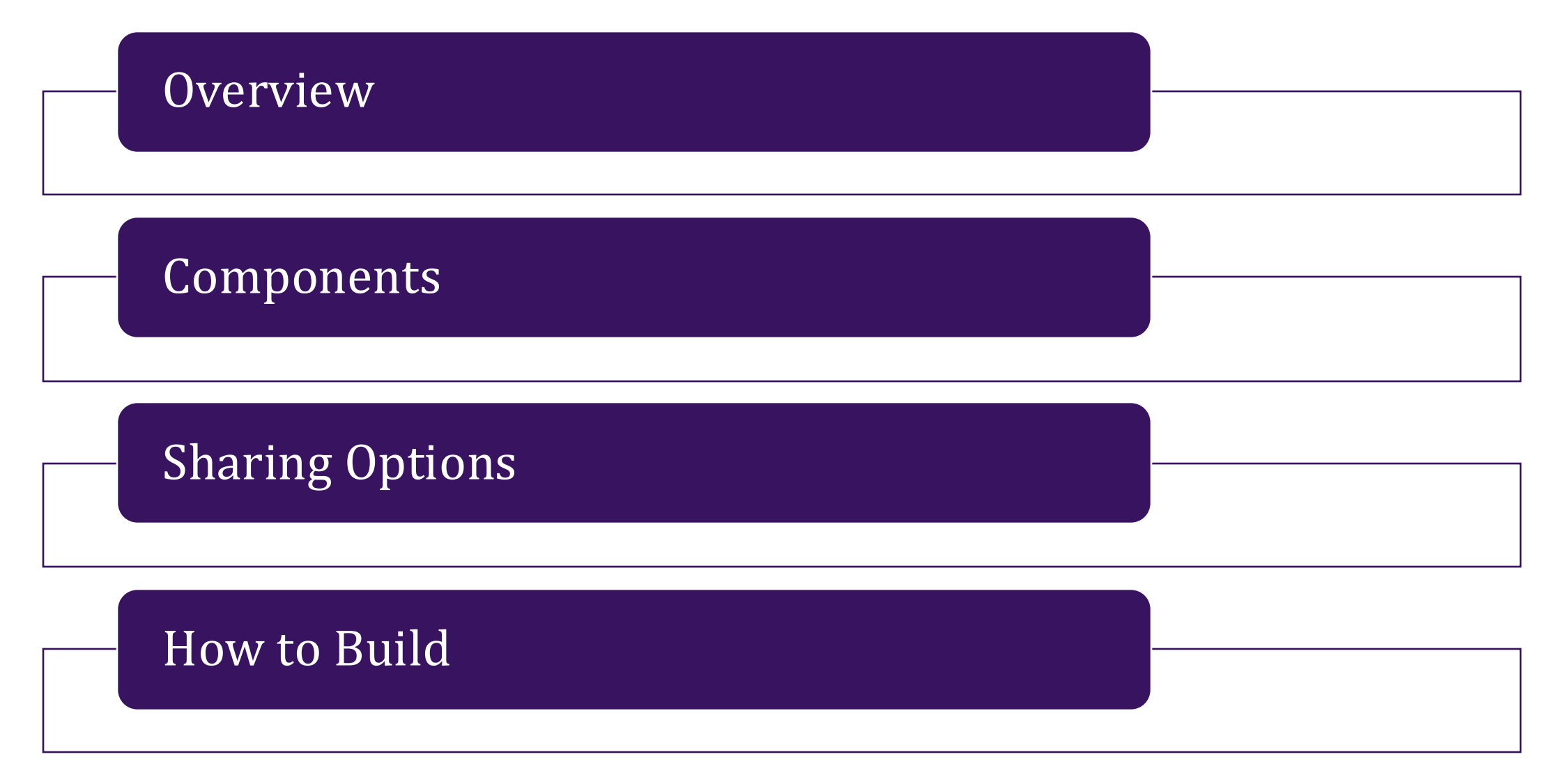

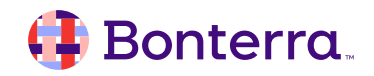

# Overview

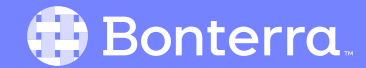

### Surveys & Assessments

Opportunity to turn **Qualitative** data into **Quantitative** insights.

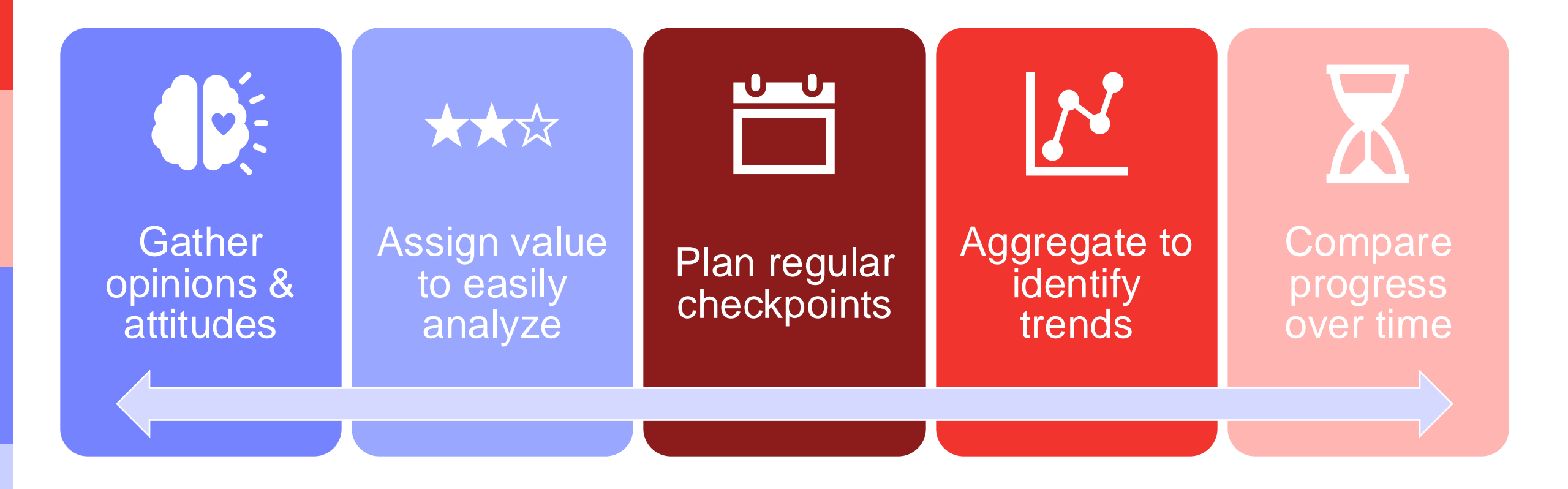

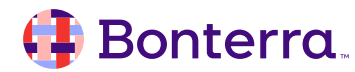

### How to Use Surveys & Assessments

#### **Participants**

- Behavioral Assessments
- Skills Assessments
- Mental Health Evaluations
- Risk Assessments
- Needs Survey
- Post-Program Check Ins

#### **Staff / Volunteers / Donors**

- Opinion Surveys
- Interest Assessments

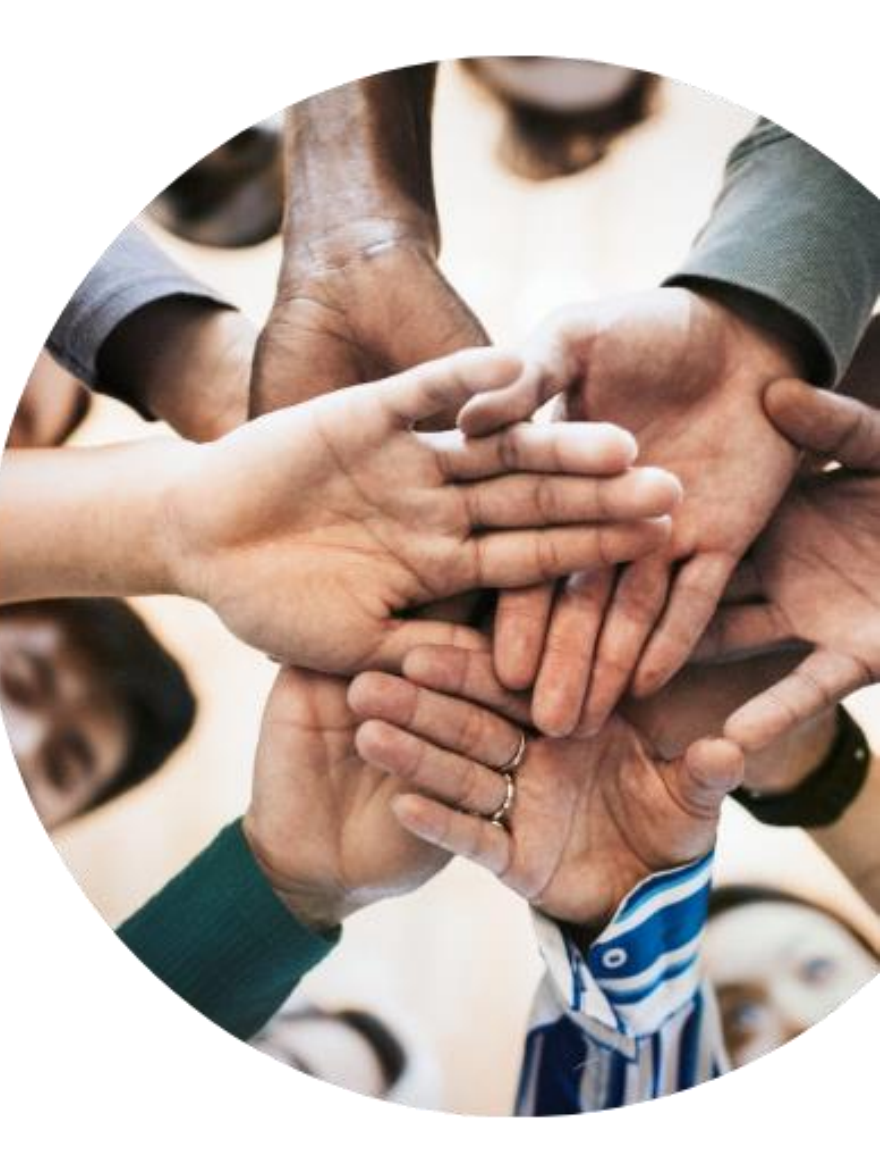

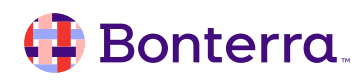

# Components

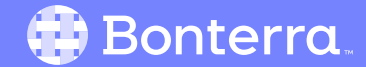

### Components

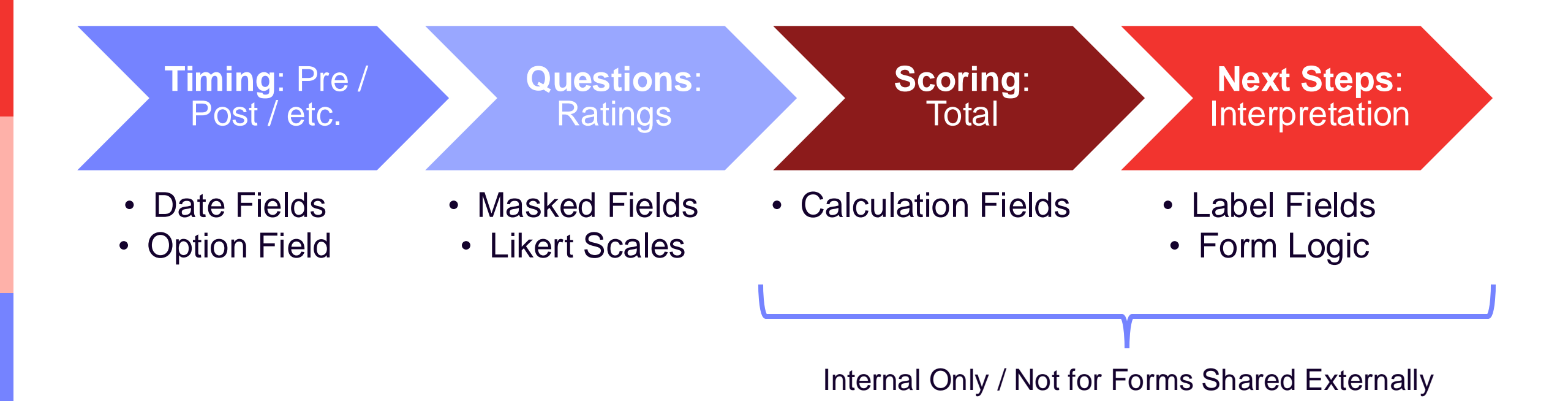

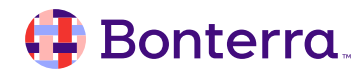

### **Components:** Timing

#### **Date & Option Field**

- Important to capture date of survey or assessment.
- Can also categorize time of assessment:
  - Pre / Post / Follow-Up
  - 30 Day / 60 Day / 90 Day
- Creation Date can also come into play for reporting.

| *Date<br>MM/DD/YYYY  |   |
|----------------------|---|
| *Pre/Post-Assessment | l |
| Please Select        | l |
| Pre-Assessment       | l |
| Follow-Up Assessment |   |
| Post-Assessment      |   |
|                      |   |

### **Components: Questions**

**Weighted Option Fields** 

- Ability to assign hidden values to answer choices to quantify the options.
- Commonly used for rating scales with values assigned based on preferred choice(s).
- Remember to keep values / directionality the same to make scoring accurate.

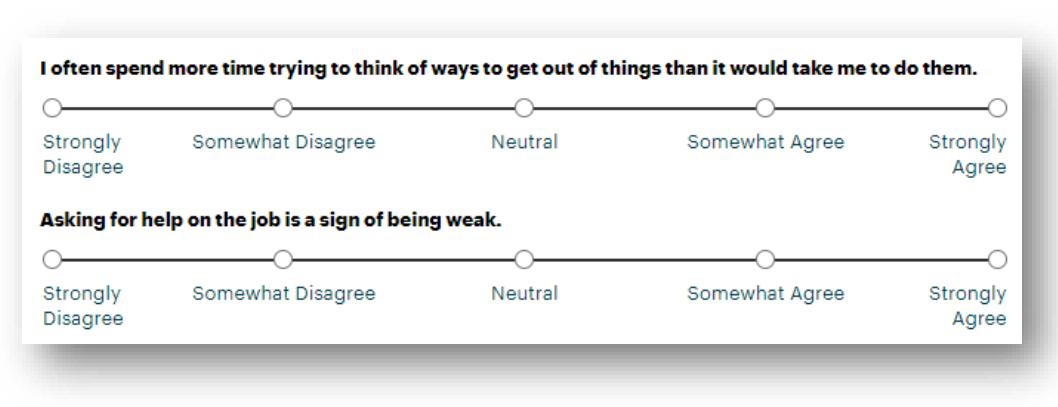

#### Likert Scale

#### Masked Dropdown or Radio Button

| Display Name        |                 |        |               |
|---------------------|-----------------|--------|---------------|
| My opinion matters  |                 |        |               |
| Standard Properties |                 |        |               |
| Required            | Duplicate Check | Locked |               |
| Quick View          | Searchable      | Hidden |               |
| Restricted          | Clear On Copy   |        |               |
| Display Value 🕇     |                 |        | Backend value |
| Always              |                 | 5      |               |
| Sometimes           |                 | 3      |               |
| Never               |                 | 1      |               |

#### 🜗 Bonterra.

### **Components: Questions**

**Masked Lookup Lists** 

- Consider creating common scales to reuse for time savings & consistency.
- Recommend 3-5 rating points along each scale (including Neutral or N/A).

#### **Examples**:

- Dissatisfied to Satisfied
- Poor to Best Performance
- Disagree to Agree
- Not Likely to Very Likely

| atisfaction (masked lookup list)                                | 4             |
|-----------------------------------------------------------------|---------------|
| uild Lookup List 🔻                                              | Add Rows      |
| Display Value                                                   | Backend Value |
| Very Dissatisfied                                               | -2            |
| Dissastisfied                                                   | -1            |
| Neutral                                                         | 0             |
| Satisfied                                                       |               |
| Very Satisfied                                                  | 2             |
| Display Value: Empty Rows will be removed upon save and refresh | Backend Value |

### **Components: Scoring**

#### **Calculation Fields**

- Have Apricot total up backend values for score.
- Again, consistency in direction of values is key.
- Other calculations are possible, but require one Calculation field per operation (+ - x ÷).
- Can hide steps & show only end result if applicable.

**Note**: Calculation Fields are <u>not supported</u> with Connect or Intake; When sharing Surveys or Assessments via these tools, calculations must be done in reporting.

| Field Properties (ca | alculation (+) add)       |               | $\boxtimes$  |
|----------------------|---------------------------|---------------|--------------|
| Display Name         |                           |               |              |
| Total MHA Assessme   | ent Score                 |               |              |
| Standard Properties  |                           |               |              |
| Required             | Duplicate Check           | Locked        |              |
| 🗸 Quick View         | Searchable                | Hidden        |              |
| Restricted           | Clear On Copy             |               |              |
| Special Properties   |                           |               |              |
| Minimum Value        | Maximum Value             | Currency Type |              |
|                      |                           |               |              |
| ·                    |                           |               | //           |
| Component Fields 🕇   |                           |               |              |
| I am excited to get  | out of bed each morning 🗸 |               | $\mathbf{X}$ |
| My life has a purpo  | se 🗸                      |               |              |
| + My opinion matters | ×                         |               |              |
|                      |                           |               |              |
|                      |                           |               |              |
|                      | Delete App                | bly           |              |
|                      |                           |               |              |

#### 🜗 Bonterra.

### Components: Next Steps

#### Label Field & Form Logic

- Ability to provide instructions to staff based on score.
- Create hidden Label fields based on different outcomes.
- Use Form Logic to unhide based on calculated score.

| iotal Score                                                                                          | \$       |
|----------------------------------------------------------------------------------------------------|----------|
| A score of 20 or more indicates participant could benefit from some additional soft skills straining | ÷        |
| rstem Fields ►                                                                                       | ¢        |
|                                                                                                    |          |
| orm Rules 🔻                                                                                          | New Rule |
| orm Rules ▼<br>High Score<br>+ Conditions                                                            | New Rule |
| orm Rules ▼<br>High Score<br>+ <sub>Conditions</sub><br>Total Score Is Greater Than 19               | New Rule |
| r High Score<br>+ Conditions<br>Total Score Is Greater Than 19<br>+ Actions                          | New Rule |

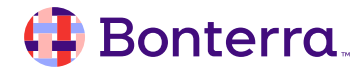

# Sharing Options

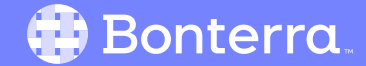

### **Sharing Options**

How you plan to share these forms determines the best configuration.

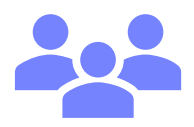

#### Face-to-Face – Tier 2 Form

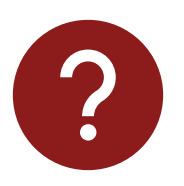

Anonymous Surveys – Tier 1 Intake Form

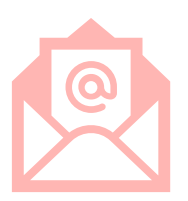

Virtual Assessments – Connect & Direct Messages

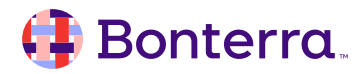

# How to Build

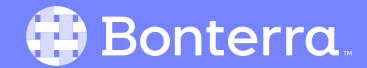

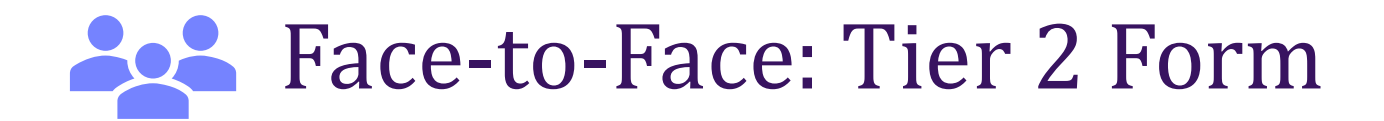

- To be filled out by staff when meeting with a Participant.
- Recommend Tier 2 form in Participant Document Folder.
- Can include Calculation & internal notes to qualify the score.

Step 1: Build New Tier 2 from Scratch.

- Step 2: Add Masked Option Fields.
- Step 3: Add Score Calculations.
- **Step 4**: Add Instruction Label Field(s).
- **Step 5**: Publish for use.

| lain 🔻                                                          |                                                                    |                                      |                                | *    |
|-----------------------------------------------------------------|--------------------------------------------------------------------|--------------------------------------|--------------------------------|------|
|                                                                 |                                                                    |                                      |                                | 1    |
| Date *                                                          | Ϋ́                                                                 |                                      |                                | 0    |
| Pro/Post-As                                                     | sessment *                                                         |                                      |                                | 0    |
| Please Sel                                                      | ect 🗸                                                              |                                      |                                |      |
| Please Sel<br>ssessmer                                          | t ▼                                                                | iys to get out of things             | than it would take me to do th | iem. |
| Please Sel<br>ssessmer<br>l often spend<br>Strongly<br>Disagree | t ▼<br>I more time trying to think of wa<br>O<br>Somewhat Disagree | <b>hys to get out of things</b><br>O | than it would take me to do th | rem. |
| I often spend<br>Strongly<br>Disagree                           | t v<br>I more time trying to think of wa<br>Somewhat Disagree      | nys to get out of things<br>Neutral  | than it would take me to do th | em.  |

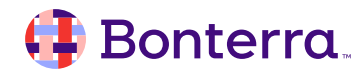

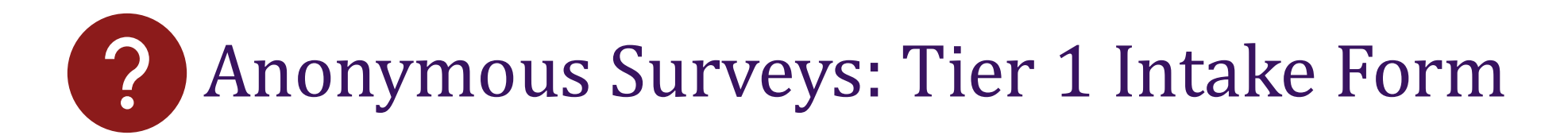

- To be shared externally & filled out without capturing name.
- Recommend Intake Form based on Survey Tier 1.
- <u>Cannot</u> include Calculation or internal notes.

Step 1: Build New Tier 1 from Scratch.
Step 2: Add Masked Option Fields.
Step 3: Create Intake Form Version.
Step 4: Publish & Share Link.
Step 5: Use Report to Calculate Score.

| Bonter             | ra.               |                 |                  |                |
|--------------------|-------------------|-----------------|------------------|----------------|
| Satisfactio        | on Surve          | у               |                  | *Required      |
| Thank you for taki | ng the time to sl | hare your thoug | hts on your rece | nt experience. |
| Date*              |                   |                 |                  |                |
| mm/dd/yyyy         |                   |                 |                  | <b>ii</b>      |
| Please rate overa  | ll how you feel a | bout your exper | ience            |                |
| 0                  |                   |                 |                  |                |
| Disappointed       | Neutral           | Fair            | Good             | Exceptional    |
| Please rate how y  | ou feel your rela | tionship was wi | th your contact  |                |
| 0                  |                   |                 |                  |                |
| Disappointed       | Neutral           | Fair            | Good             | Exceptional    |
| Do you feel the st | aff were: Suppor  | tive?           |                  |                |
|                    | 0                 |                 |                  |                |
| Yes                |                   | No              |                  |                |
| Do you feel the st | aff were: Helpful | ?               |                  |                |
|                    | 0                 |                 | O                |                |
|                    | Vec               |                 | No               |                |

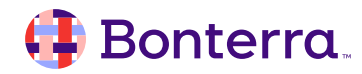

# Virtual Assessments: Connect & Direct Messages

- To be shared externally in Connect Portal or vis Direct Message.
- Recommend Tier 2 form in Participant Document Folder. ٠
- <u>Cannot</u> include Calculation or internal notes.

Step 1: Build New Tier 2 from Scratch.

Step 2: Add Masked Option Fields.

**Step 3**: Publish & Share via Connect or Message.

**Step 4**: Use Report to Calculate Score.

| =           | 4 Bonterro                            | a.   Connect                                         |                                | (                       |
|-------------|---------------------------------------|------------------------------------------------------|--------------------------------|-------------------------|
| <b>£</b> 30 | Dashboard                             | Please share your opinion to your volunteering exper | on the following items, ience. | rating their importance |
| Ð           | Form Submissions                      | Having flexibility in volu                           | inteering tasks                |                         |
| ALL         | ASSIGNED FORMS<br>Empowering Families | Not Important                                        | Somewhat<br>Important          | Very Important          |
|             |                                       | w while volunteering                                 |                                |                         |
|             |                                       | Not Important                                        | Somewhat<br>Important          | Very Important          |
|             |                                       | Seeing the impact of m                               | y volunteer hours              | O                       |
|             |                                       | Not Important                                        | Somewhat<br>Important          | Very Important          |
|             |                                       | Interacting with the peo                             | ople I am supporting           |                         |
|             |                                       | 0                                                    | 0                              | O                       |
|             |                                       | Not Important                                        | Somewhat<br>Important          | Very Important          |
|             |                                       |                                                      |                                |                         |

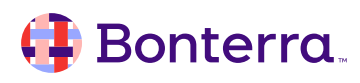

## Additional Resources

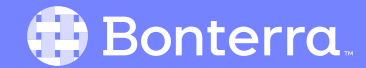

### Additional Training Opportunities

- <u>Knowledge Base</u> How-To Articles (Search Chat or Visit Online)
- <u>Bonterra Academy</u> Free Webinars & Recordings
- <u>Foundations</u> Intensive, Multiday Courses to Cover Admin Basics
- <u>Admin Labs</u> 2 Hour Live Trainings on Specific Capabilities
- <u>Private Training</u> 1:1 Sessions with Training Expert in Your Apricot (End User & Admin Topics Available)

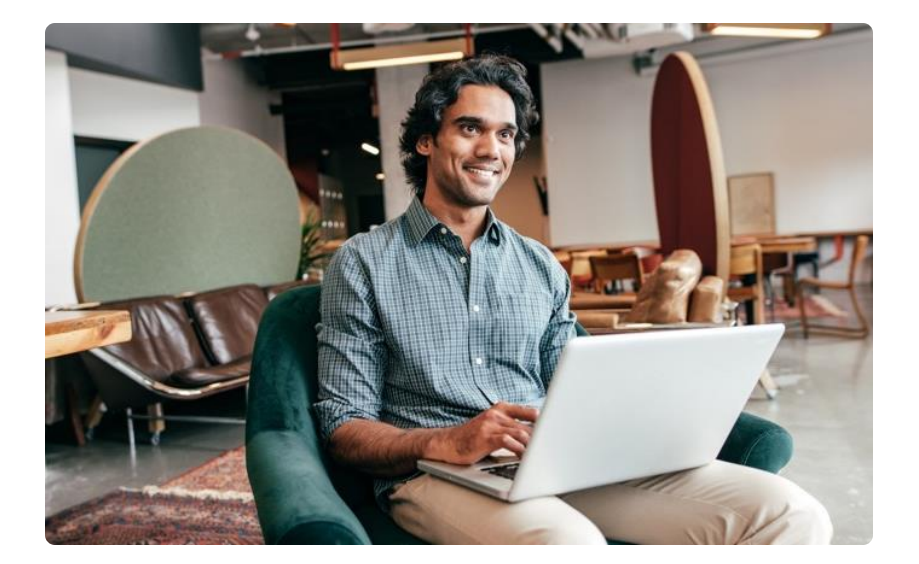

Build confidence & knowledge in our software!

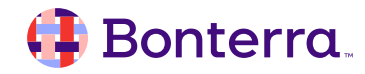

### Customer Support

## Reach out to our Customer Support Team with Questions or Concerns.

Weekdays 7am – 7pm CST via chat or through email: <u>apricot@bonterratech.com</u>

📢 Bonterra. Hi Megan 👋 How can we help? Send us a message > We typically reply in under 3 minutes 2 Apricot Status Page Search for help Q Bulletins > Document Folder Merge Tool > Apricot Foundational Webinar Course Catalog > E 5  $\bigcirc$ Home Messages Help News Powered by Intercom

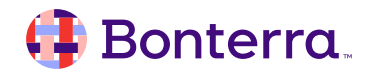

## Q & A

- Ask questions about functionality covered in this training
- Ask trainer to redo a demo
- Ask real-life application questions
- Or sign off and we will see you in the next training!

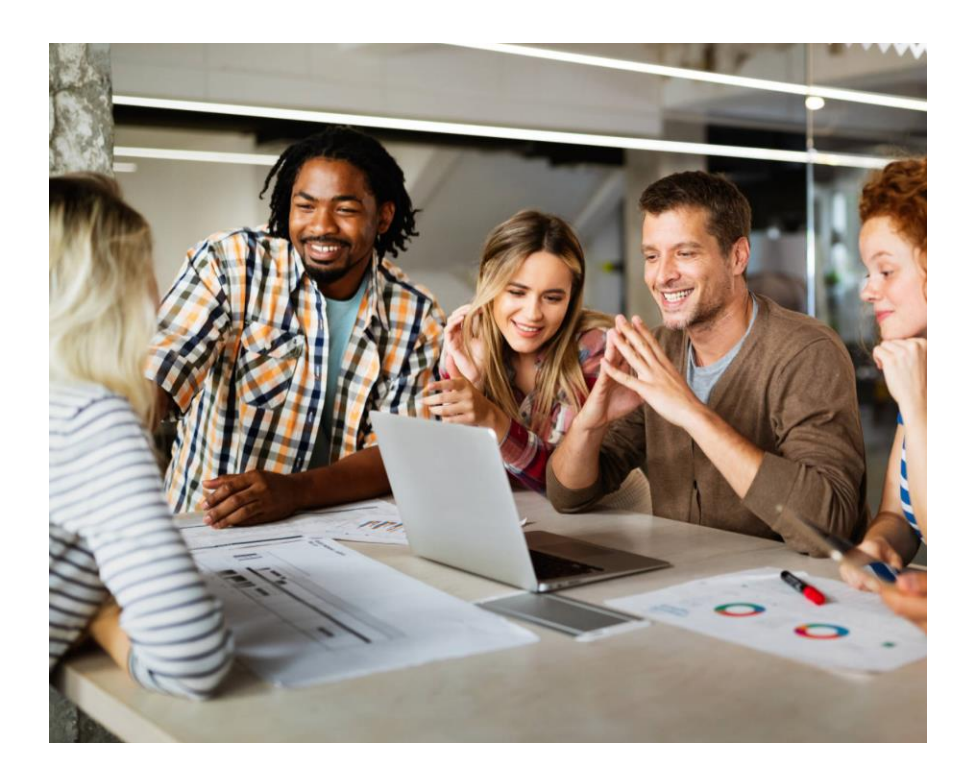

## Thank you for attending!

We hope to see you in future trainings.

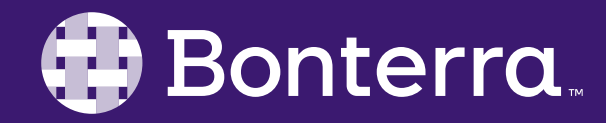